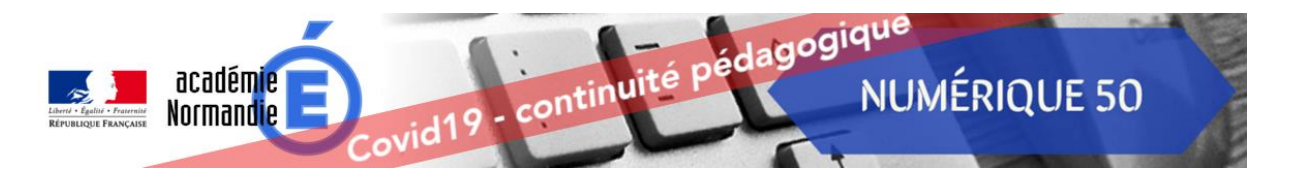

Comment s'abonner à la lettre d'information et recevoir des notifications à chaque nouvelle publication ?

| 1)                                                                                                    | Cliquez sur le lien suivant : http                                                                                                    | ps://magistere.education.fr/ac-caen/course/view.php?id=3827                                                                                                    |
|----------------------------------------------------------------------------------------------------|----------------------------------------------------------------------------------------------------|----------------------------------------------------------------------------------------------------|
| 2)                                                                                                    | Connectez-vous en cliquant su                                                                                                    | r le 3) Identifiez-vous avec vos identifiants académiques                                                                                                    |
|                                                                                                    | bouton bleu « Connexion »                                                                                                    | Veuillez vous identifier                                                                                                    |
| <ol><li>Cliquez sur le bouton bleu « M'inscrire »</li></ol>                                                                                                    |                                                                                                    |                                                                                                    |
|                                                                                                    | Continuité p                                                                                                    | édagogique DSDEN50 ☆                                                                                                    |
|                                                                                                    | Sommaire Sommaire So | Options d'inscription<br>Continuité pédagogique DSDEN50<br>Abonement à la lettre de diffusion pour connaître les<br>nouvelles ressources pédagogiques mises en igne par les<br>formateurs et conseillers pédagogiques de la Manche<br>Auto-inscription (Participant)<br>Aucune def d'inscription requise. |
| 5) Un message de confirmation s'affichera. Vous recevrez également un message électronique<br>m@gistère Mes parcours Suit Offre de formation Offre de parcours Q @ P CO Parcopert -<br>Continuité pédagogique DSDEN50 ★<br>Continuité neuel<br>Accueil<br>Accueil |                                                                                                    |                                                                                                    |
|                                                                                                    | Administration du parcours     Administration du parcours     Administration du parcours     Administration du parcours     Prendre le rôle     Administration du site     Votre     PARTICIPANTS     Liste des participants     Carte des participants                                                                                                    | e inscription à la lettre d'information a bien été enregistrée. Vous pouvez maintenant fermer la fenêtre de votre<br>navigateur internet                                                                                                    |

Comment se désabonner à la lettre d'information et ne plus recevoir de notifications ?

- 1) Cliquez sur le lien suivant : <u>https://magistere.education.fr/ac-caen/course/view.php?id=3827</u>
- 2) Cliquez sur « Me désinscrire de Continuité pédagogique DSDEN50 »